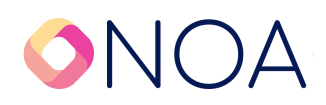

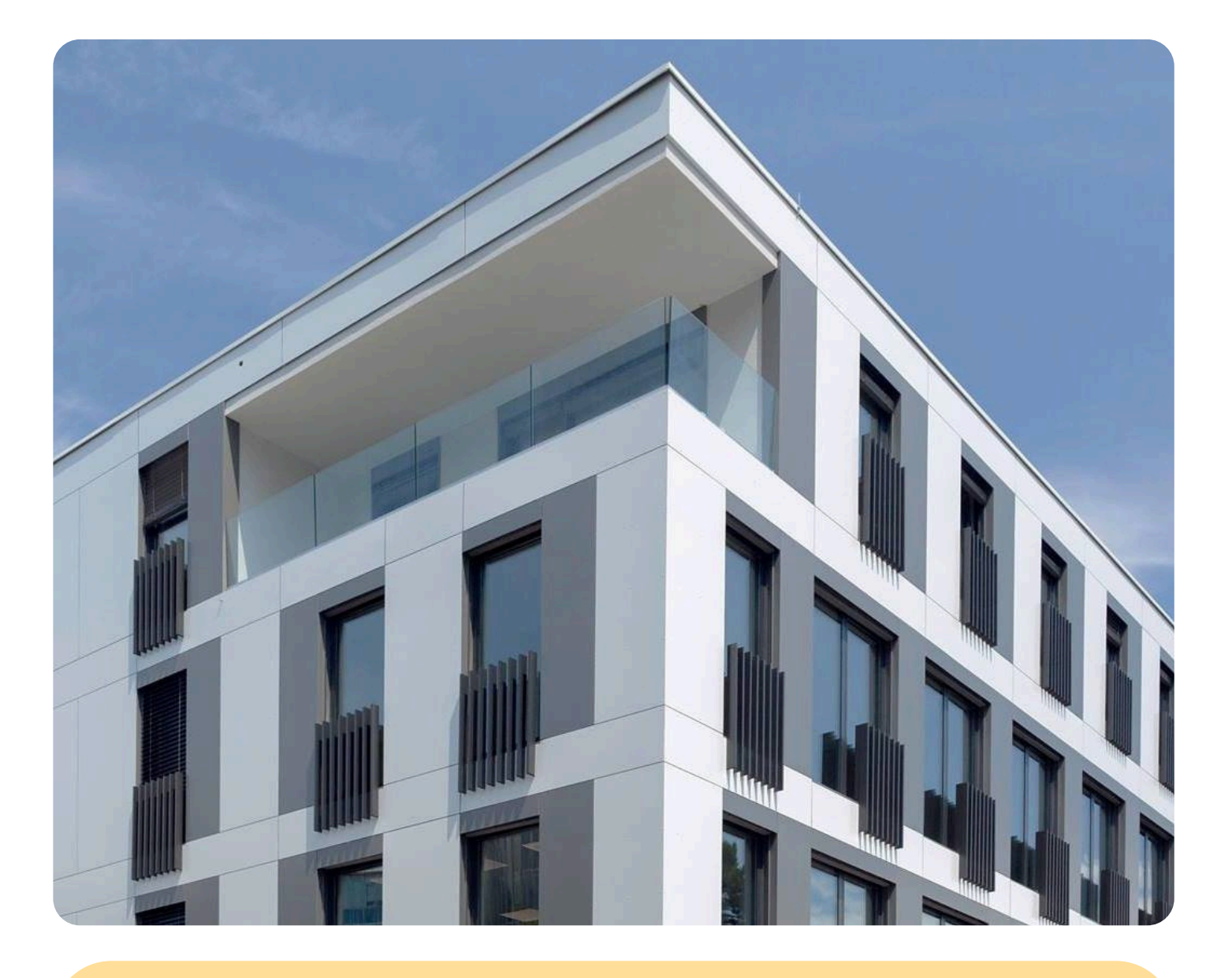

Guidelines for submitting an application through eVŠ web portal

WWW.MYNOA.COM

## **Introduction and Content**

Here are the instructions for enrolling in the higher education program in International Logistics Management and the master's program in Sustainable Mobility and Logistics.

The instructions consist of both textual and visual materials and guide you step by step through the entire form.

#### Sections:

- 1. Application and enrollment deadlines
- 2. First steps on the eVŠ portal
- 3. Selection of the enrollment call
- 4. Personal information
- 5. Education with which I am enrolling
- 6. Entry of desired studies
- 7. Attachments
- 8. Preview and electronic submission
- 9. Form submission

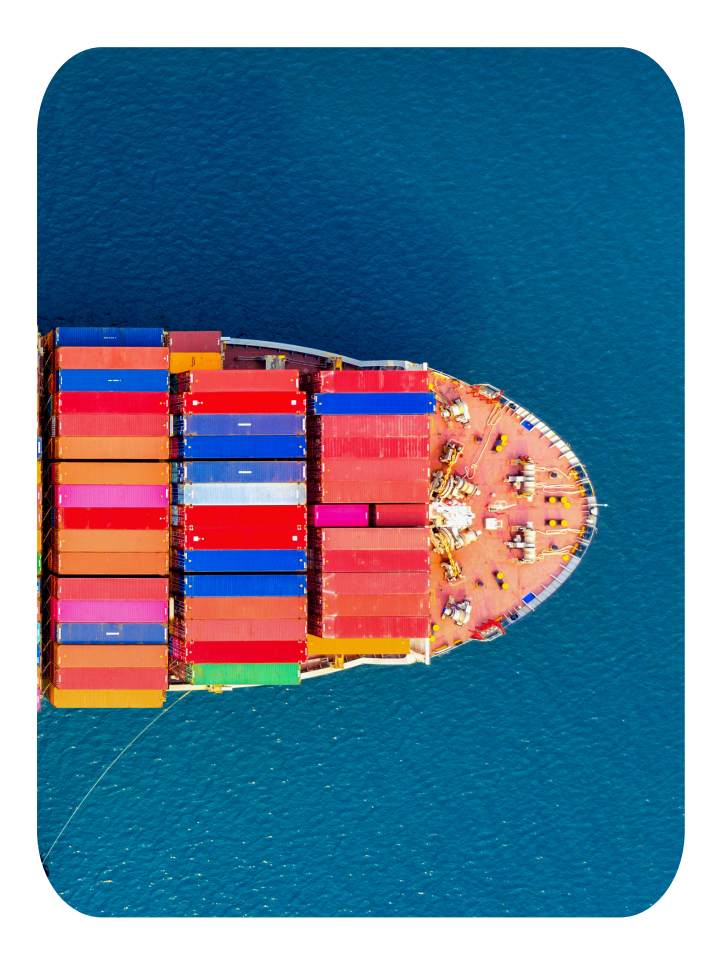

# Application and enrollment deadlines

For the academic year 2024/25, the Senate of Noa has announced the following application and enrollment deadlines for the undergraduate study program in International Logistics Management and the master's study program in Sustainable Mobility and Logistics.

#### **Undergraduate Study Program: International Logistics Management**

| Application<br>Deadlines | From       | Until       |
|--------------------------|------------|-------------|
| 1                        | 20.02.2024 | 15.07.2024  |
| 2                        | 16.07.2024 | 31.08.2024  |
| 3                        | 01.09.2024 | 30.09.2024* |

\*or until all available places are filled.

#### Master's Study Program: Sustainable Mobility and Logistics

| Application<br>Deadlines | From       | Until       |
|--------------------------|------------|-------------|
| 1                        | 20.02.2027 | 15.07.2024  |
| 2                        | 16.07.2024 | 30.09.2024* |

\*or until all available places are filled.

Undergraduate Study Program: International Logistics Management and Master's Study Program: Sustainable Mobility and Logistics

| Enrollment<br>deadlines | From       | Until       |
|-------------------------|------------|-------------|
| 1                       | 16.07.2024 | 31.08.2024  |
| 2                       | 01.09.2024 | 30.09.2024  |
| 3                       |            | 30.09.2024* |

\*Enrollment of those accepted afterwards, i.e., in the final days of the 3rd application period.

## Submitting an application through the eVS web portal - step-by-step guide (Undergraduate study program: International Logistics Management)

The enrolment application for studying at public and private higher education institutions in Slovenia (faculties, professional colleges, academies) must be submitted online via the web portal eVŠ for all undergraduate and postgraduate study programmes. Filling in the enrolment application is carried out in several steps. Once a candidate successfully submits the electronic enrolment application, he receives a confirmation email at the email address indicated in the application.

| Google | evš portal                                                                                                 | × 🌷                     |
|--------|----------------------------------------------------------------------------------------------------|-------------------------|
|        | All Images News Videos Books More -                                                                        |                         |
|        | Tip: Limit this search to <b>English</b> language results. Learn more abo                                  | out filtering by lane   |
|        | ● VŠ portal<br>https://portal.evs.gov.si · Translate this page                                             |                         |
|        | portal eVŠ                                                                                                 |                         |
|        | Learn why                                                                                                  |                         |
|        | Portal Ministrstvo za vzgojo in izobraževanje<br>http://eportal.mss.edus.si > portal · Translate this page |                         |
|        | Prekinitev delovanja eVš - Portal Ministrstvo za vzgoj                                                     | o in                    |
|        | Na eVŠ potekajo vzdrževalna dela zato aplikacija ni dostopnna. Za dostop o                                 | lo aplikacij <b>eVŠ</b> |

## 2 Click "Submission of the Enrolment Application"

**3** Click "START LOGGING IN"

PASS again, only the logins you have made using the same login method will be displayed in the List of Active

## START LOGGING IN

## 4 Candidates apply through the eVS web

**portal:**<u>https://portal.evs.gov.si/prijava/</u> > You will first be redirected to the State Administration's SI-PASS online registration and e-signature service, where you can use multiple authentication methods (username and password that you can create, or one of your electronic identities)

| smsPASS               | 1 |
|-----------------------|---|
| Qualifed certificate  | i |
| Halcom One            | i |
| Rekono                | i |
| ArnesAAI              | i |
| Username and password | i |
| EU resident login     | i |
| Nothing from the list | i |
|                       |   |

**5** Click "New user" if you choose to registrate with Username and password.

| User name and password<br>mynoa@mynoa.com |
|-------------------------------------------|
| mynoa@mynoa.com                           |
| ••••••                                    |
|                                           |
| New user   Forgotten password Confirm     |

After entering the data, click 'Confirm'. Additionally, confirm the registration on your email address.

| Enter security code                                                              |  |  |
|----------------------------------------------------------------------------------|--|--|
| Terms of use<br>Read<br>I accept the terms of use.                               |  |  |
| EUROPEAN UNION<br>EUROPEAN SOCIAL TURD<br>3-b27dc5fd-9876-43a7-899c-96caf511c7c9 |  |  |

| 7 After confirmin | g the registration, log in again with new username and password.                                                                                                    |
|-------------------|----------------------------------------------------------------------------------------------------|
|                   | The service requires login to the SI-PASS account.         Existing user:         Login to your SI-PASS account.         New user:         Select »New user« and create your SI-PASS account first. |
|                   | User name and password<br>mynoa@mynoa.com                                                                                                    |
|                   | New user   Forgotten password Confirm                                                                                                    |
|                   |                                                                                                    |

8 When you enter the registration form, first select the country of citizenship.

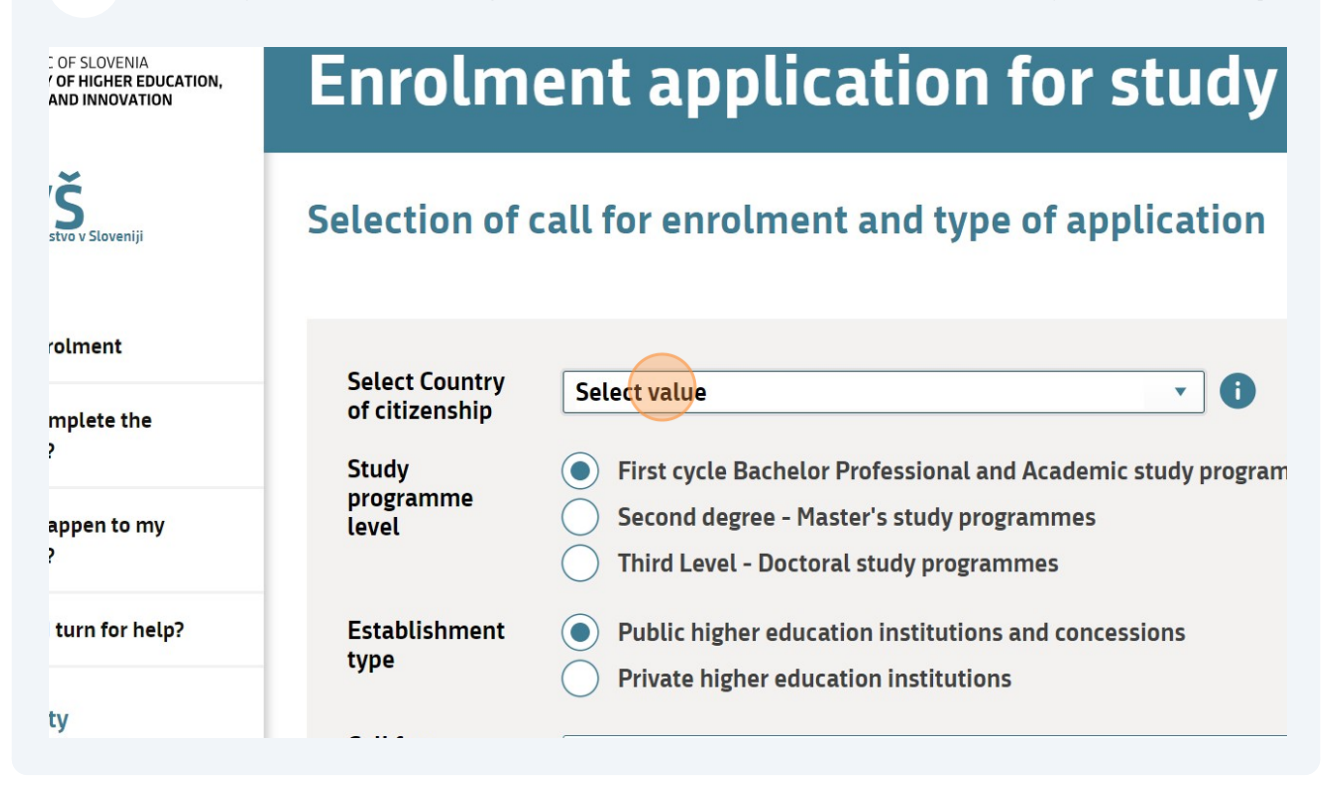

Select First Cycle Bachelor Professional and Academic study programme under the study programme level section, and then private higher education institutions under the establishment type.

9

| style       | l already have Slov<br>registration numbe | enian personal 🦳 Yes 💿 No<br>er                                                                                                    |
|-------------|-------------------------------------------|----------------------------------------------------------------------------------------------------|
| yle<br>neme | Study<br>programme<br>level               | <ul> <li>First cycle Bachelor Professional and Academic study programm</li> <li>Second degree - Master's study programmes</li> <li>Third Level - Doctoral study programmes</li> </ul> |
| 2<br>3<br>4 | Establishment<br>type                     | <ul> <li>Public higher education institutions and concessions</li> <li>Private higher education institutions</li> </ul>                                                               |
| 5           | Call for<br>enrolment                     | Select value                                                                                                    |
|             | Application<br>deadline                   | Select value                                                                                                    |
|             | Type of<br>application                    | Select value                                                                                                    |

10 Under the establishement type "Call for enrollment" type NOA: Call for enrollment into undergraduate professional study program, International Logistics Management in school year 2024/25

| rle<br>ieme | Study<br>programme<br>level                      | <ul> <li>First cycle Bachelor Professional and Academic study programm</li> <li>Second degree - Master's study programmes</li> <li>Third Level - Doctoral study programmes</li> </ul> |
|-------------|--------------------------------------------------|----------------------------------------------------------------------------------------------------|
| 2<br>3<br>4 | Establishment<br>type                            | <ul> <li>Public higher education institutions and concessions</li> <li>Private higher education institutions</li> </ul>                                                               |
| 5           | Call for<br>enrolment<br>Application<br>deadline | Select value Select value                                                                                                    |
|             | Type of<br>application                           | Select value                                                                                                    |
|             | Back                                             | Continue                                                                                                    |

**11** Under the establishement type "Select value" choose available application term.

| Study<br>programme<br>level | <ul> <li>First cycle Bachelor Professional and Academic study programmes and<br/>Second degree - Master's study programmes</li> <li>Third Level - Doctoral study programmes</li> </ul> |
|-----------------------------|----------------------------------------------------------------------------------------------------|
| Establishment<br>type       | <ul> <li>Public higher education institutions and concessions</li> <li>Private higher education institutions</li> </ul>                                                                |
| Call for<br>enrolment       | NOA: Call for enrollment into undergraduate professional study program, school year 2024/25                                                                                            |
| Application<br>deadline     | Select value                                                                                                    |
| Type of<br>application      | Select value                                                                                                    |
| Back                        | Continue                                                                                                    |

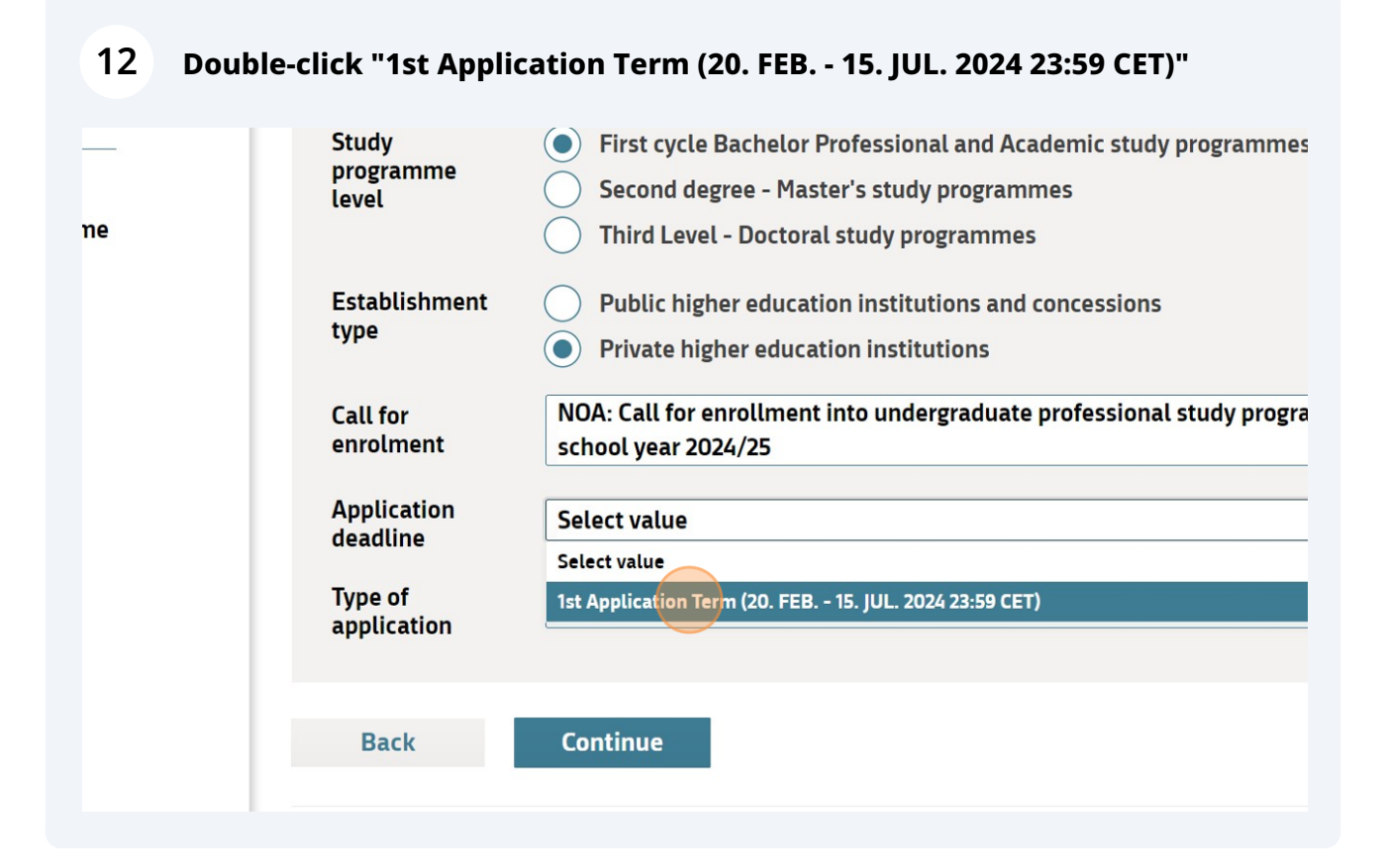

**13** Click "Enrolment in first year of study" - if you are enrolling into the 1st year, if not, select

| ieme   | Study<br>programme<br>level | <ul> <li>First cycle Bachelor Professional and Academic study programm</li> <li>Second degree - Master's study programmes</li> <li>Third Level - Doctoral study programmes</li> </ul> |
|--------|-----------------------------|----------------------------------------------------------------------------------------------------|
| 2<br>3 | Establishment<br>type       | <ul> <li>Public higher education institutions and concessions</li> <li>Private higher education institutions</li> </ul>                                                               |
| 5      | Call for<br>enrolment       | NOA: Call for enrollment into undergraduate professional study prog<br>school year 2024/25                                                                                            |
|        | Application deadline        | 1st Application Term (20. FEB 15. JUL. 2024 23:59 CET)                                                                                                    |
|        | Type of<br>application      | Select value Select value                                                                                                    |
|        |                             | Enrolment in first year of study                                                                                                    |
|        | Back                        | Continue                                                                                                    |

## 14 Click "Continue"

| ic theme<br>me 2<br>me 3<br>me 4<br>me 5 | Study<br>programme<br>level<br>Establishment<br>type<br>Call for<br>enrolment<br>Application<br>deadline<br>Type of<br>application | <ul> <li>First cycle Bachelor Professional and Academic study progra<br/>Second degree - Master's study programmes</li> <li>Third Level - Doctoral study programmes</li> <li>Public higher education institutions and concessions</li> <li>Private higher education institutions</li> <li>NOA: Call for enrollment into undergraduate professional study school year 2024/25</li> <li>Ist Application Term (20. FEB 15. JUL. 2024 23:59 CET)</li> <li>Enrolment in first year of study</li> </ul> |
|------------------------------------------|----------------------------------------------------------------------------------------------------|----------------------------------------------------------------------------------------------------|
|                                          | Back                                                                                                    | Continue                                                                                                    |

In the following steps (2., 3.), you will need to enter the data regarding qualification preferences and supplemental documents

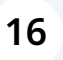

In the Study Preferences section, you will need to enter the data Application for Study.

| Continue                                                                                                    |
|----------------------------------------------------------------------------------------------------|
| must be completed before the application is finalised:                                                      |
| ment 2. Personal Info 3. Qualification Details 4. Study Preferences 5. Supplemental Docs 6. Review & Submit |
|                                                                                                    |

Select "Faculty for Transport and Logistics" (or NOA - the system has not yet updated the renaming, as in 2024 we renamed from Faculty for Transport and Logistics to NOA). If the option "Faculty for Transport and Logistics" is available, choose that; otherwise, select NOA

|     | In line with the call for enrolment, I hereby apply for study                                                                                                    |                                                                         |
|-----|----------------------------------------------------------------------------------------------------|-------------------------------------------------------------------------|
|     | Caution! In the application you can enter up to three wishes (one, two, or three).<br>For entering next wish, click on Add enrolment button, after typing data for the first wish.<br>APPLICATION FOR STUDY - FIRST CHOICE |                                                                         |
|     |                                                                                                    |                                                                         |
| у   | Higher education institution                                                                                                    | Faculty for transport and logistics                                     |
| lp? | Study programme                                                                                                    | International Logistics Management (First level, Professional, One-subj |
|     | Field of<br>study/module                                                                                                    | Select value                                                            |
|     | Place of study                                                                                                    | ŠTUDIJ NA DALJAVO (E-ŠTUDIJ), (dislocated unit)                         |
|     | Language of instruction                                                                                                    | English                                                                 |

| 18  | <b>18</b> Click "Faculty for transport and logistics"                                                                                                    |                                                 |  |  |
|-----|----------------------------------------------------------------------------------------------------|-------------------------------------------------|--|--|
|     | Caution! In the application you can enter up to three wishes (one, two, or three).<br>For entering next wish, click on Add enrolment button, after typing data for the first wish. |                                                 |  |  |
|     | APPLICATION FOR ST                                                                                                    | TUDY - FIRST CHOICE                             |  |  |
| /   | Higher education institution                                                                                                    | Faculty for transport and logistics             |  |  |
| lp? | Study programme                                                                                                    | Faculty for transport and logistics             |  |  |
|     | Field of<br>study/module                                                                                                    | Select value                                    |  |  |
|     | Place of study                                                                                                    | ŠTUDIJ NA DALJAVO (E-ŠTUDIJ), (dislocated unit) |  |  |
|     | Language of instruction                                                                                                    | English                                         |  |  |
|     | Type of study                                                                                                    | Full time 💿 Part time 🚺                         |  |  |

## 19 Click "Select value"

| Caution! In the application you can enter up to three wishes (one, two, or three).           |
|----------------------------------------------------------------------------------------------|
| For entering next wish, click on Add enrolment button, after typing data for the first wish. |

#### **APPLICATION FOR STUDY - FIRST CHOICE**

| ·   | Higher education<br>institution | Faculty for transport and logistics |
|-----|---------------------------------|-------------------------------------|
| lp? | Study programme                 | Select value                        |
|     | Field of<br>study/module        | Select value                        |
|     | Place of study                  | Select value                        |
|     | Language of instruction         | Select value                        |
|     | Type of study                   | Full time 🔹 Part time 🕕             |
|     |                                 |                                     |

20 Click "International Logistics Management (First level, Professional, One-subject programme)"

| _   | For entering next wish, cli  | ck on Add enrolment button, after typing data for the first wish.                                    |
|-----|------------------------------|----------------------------------------------------------------------------------------------------|
|     | APPLICATION FOR              | STUDY - FIRST CHOICE                                                                                 |
| /   | Higher education institution | Faculty for transport and logistics                                                                  |
| lp? | Study programme              | Select value                                                                                         |
|     | Field of<br>study/module     | Select value<br>International Logistics Management (First level, Professional, One-subject programme |
|     | Place of study               | Select value                                                                                         |
|     | Language of instruction      | Select value                                                                                         |
|     | Type of study                | Full time Part time i                                                                                |
|     |                              |                                                                                                    |

## 21 Click "Select value"

| ,    | For entering next wish, click on Add enrolment button, after typing data for the first wish. |                                                                        |
|------|----------------------------------------------------------------------------------------------|------------------------------------------------------------------------|
|      | APPLICATION FOR S                                                                            | TUDY - FIRST CHOICE                                                    |
| ny   | Higher education institution                                                                 | Faculty for transport and logistics                                    |
| elp? | Study programme                                                                              | International Logistics Management (First level, Professional, One-sut |
|      | Field of<br>study/module                                                                     | Select value                                                           |
|      | Place of study                                                                               | Select value                                                           |
|      | Language of instruction                                                                      | Select value                                                           |
|      | Type of study                                                                                | Full time Part time i                                                  |
|      |                                                                                              |                                                                        |

## 22 Click "Select value"

|      | APPLICATION FOR              | STUDY - FIRST CHOICE                                                   |
|------|------------------------------|------------------------------------------------------------------------|
| ıy   | Higher education institution | Faculty for transport and logistics                                    |
| elp? | Study programme              | International Logistics Management (First level, Professional, One-sub |
|      | Field of<br>study/module     | Select value Select value                                              |
|      | Language of instruction      | NO DATA FOUND.                                                         |
|      | Type of study                |                                                                        |
|      | Back                         | Continue                                                               |

## 23 Click "Select value"

|       | APPLICATION FOR STUDY - FIRST CHOICE |                                                                       |  |
|-------|--------------------------------------|-----------------------------------------------------------------------|--|
| my    | Higher education institution         | Faculty for transport and logistics                                   |  |
| help? | Study programme                      | International Logistics Management (First level, Professional, One-su |  |
|       | Field of<br>study/module             | Select value                                                          |  |
|       | Place of study                       | Select value                                                          |  |
| •     | Language of<br>instruction           | Select value                                                          |  |
|       | Type of study                        | Full time Part time 🚺                                                 |  |
|       | Back Co                              | ontinue                                                               |  |

## **24** You can choose either on-campus study or distance learning.

|       | institution                    |                                                                                                    |
|-------|--------------------------------|----------------------------------------------------------------------------------------------------|
| help? | Study programme                | International Logistics Management (First level, Professional, One-su                                 |
|       | Field of<br>study/module       | Select value                                                                                          |
|       | Place of study                 | Select value                                                                                          |
| è     | Language of<br>instruction     | Select value<br>Ljubljana, Gorazdova ulica 20 (HQ)<br>ŠTUDIJ NA DALJAVO (E-ŠTUDIJ), (dislocated unit) |
|       | Type of study                  | Full time Part time 🕕                                                                                 |
|       |                                |                                                                                                    |
|       | Васк                           | ontinue                                                                                               |
|       | The following steps must b     | be completed before the application is finalised:                                                     |
|       | 1. Select Call for Enrolment 2 | Personal Info 3. Qualification Details 4. Study Preferences 5. Supplemental Doc                       |

## 25 Click "Select value"

|               | Higher education institution | Faculty for transport and logistics                                   |
|---------------|------------------------------|-----------------------------------------------------------------------|
| nelp?         | Study programme              | International Logistics Management (First level, Professional, One-su |
|               | Field of<br>study/module     | Select value                                                          |
|               | Place of study               | ŠTUDIJ NA DALJAVO (E-ŠTUDIJ), (dislocated unit)                       |
|               | Language of instruction      | Select value                                                          |
|               | Type of study                | Full time Part time i                                                 |
| Back Continue |                              |                                                                       |
|               | The following steps must     | be completed before the application is finalised:                     |
|               |                              |                                                                       |

## **26** You can choose either English or Slovene as the language of study.

|            | 5.000 pro5.0000                                                            | וותכווותנוסותו בסבוצובי דותותבבוווכות נו ווצג נכיכון דוסובצוסותנן סווכ           |  |
|------------|----------------------------------------------------------------------------|----------------------------------------------------------------------------------|--|
|            | Field of<br>study/module                                                   | Select value                                                                     |  |
|            | Place of study                                                             | ŠTUDIJ NA DALJAVO (E-ŠTUDIJ), (dislocated unit)                                  |  |
| ge<br>lise | Language of instruction                                                    | Select value Select value                                                        |  |
| е          | Type of study                                                              | Slovene                                                                          |  |
| e          |                                                                            | English                                                                          |  |
| rle        | Back                                                                       | Continue                                                                         |  |
| -          | The following steps must be completed before the application is finalised: |                                                                                  |  |
| 18         | 1. Select Call for Enrolment                                               | 2. Personal Info 3. Qualification Details 4. Study Preferences 5. Supplemental I |  |

## Only Prat time study available. Click "Continue".

|                       | Study/module                |                                                                             |
|-----------------------|-----------------------------|-----------------------------------------------------------------------------|
|                       | Place of study              | ŠTUDIJ NA DALJAVO (E-ŠTUDIJ), (dislocated unit)                             |
| ) enlarge<br>minimise | Language of instruction     | English                                                                     |
| er-case               | Type of study               | Full time 💿 Part time 🚺                                                     |
| er-case               |                             |                                                                             |
|                       |                             |                                                                             |
| mal style             | Back                        | Continue                                                                    |
| 1 style               |                             |                                                                             |
|                       | The following steps mus     | st be completed before the application is finalised:                        |
| ic theme              | 1. Select Call for Enrolmen | t 2. Personal Info 3. Qualification Details 4. Study Preferences 5. Suppler |
| ie theme              |                             |                                                                             |
| me 2                  |                             |                                                                             |
| me 3                  |                             |                                                                             |
| me 4                  |                             |                                                                             |
|                       |                             |                                                                             |

# **28** In the last section "Supplements" you will need to attach all the required documents.

| the     | Listed below are all the supplemental documents that are required for enrolment. I<br>supplemental documents, check in the call for enrolment and on the websites of hi<br>You can upload multiple attachments at the same time. Each attachment should no |
|---------|----------------------------------------------------------------------------------------------------|
| r help? | REQUIRED ATTACHMENTS                                                                                                    |
| -       | the country of issue without legalization. The copy shall b<br>request of the higher education institution. If the higher e<br>authenticity of the document, applicants will be asked to<br>according to the system of legalization in the country of is   |
| e       | Deadline for submission of 01.09.2024<br>annex(es)                                                                                                    |
|         | + Add attachment                                                                                                    |

### In the last step the application needs to be submitted by clicking on the button "SUBMIT".